## Banco de Dados Local e na Rede

Uma coisa indispensável é endender o que é um banco de dados, para isso esse documento foi preparado de uma forma resumida, haja visto que não é necessário entender da parté técnica do banco, apenas conhecer o engine (firebird) e o arquivo do banco de dados (x.fdb).

O banco de dados nada mais é que um arquivo normalmente localizado no servidor em C:\CONECTIVASOFT\DADOS\X.FDB <== X.FDB é o arquivo da base de dados.

Imagine uma gaveta, contendo vários cadernos e dentro desses cadernos estão varias anotações. A gaveta seria o banco de dados (x.fdb). Os cadernos seriam as tabelas (CAD\_CLIENTES, MOV\_VENDAS) e as informações dentro dos cadernos seriam os dados, ex:

CAD\_CLIENTES: COD. 01 | NOME EDSON FERNANDES COD. 02 | MARIA DOS SANTOS

MOV\_VENDAS ID\_CLIENTE 01 | TOTAL 150,00 ID\_CLIENTE 02 | TOTAL 300,00

Pronto, acredito que tenha conseguido ter uma ideia de como funciona um banco de dados.

Sabendo que a base de dados é o x.fdb, agora podemos conversar sobre como criar varias empresas dentro do mesmo sistema.

Supondo que a empresa 01 (C:\CONECTIVASOFT\01.INI) esteja apontando para C:\CONECTIVASOFT\DADOS\X1.FDB, toda vez que fizer acesso a empresa 01, será mostrado o conteudo da base de dados X1.FDB (terá seus próprios clientes, produtos, vendas, etc).

Caso seja necessário criar mais empresas, basta copiar e colar o arquivo 01.ini e renomear para 02.ini por exemplo e no campo Database, colocar o IP e o endereço do banco de dados. Ex: database=127.0.0.1:C:\CONECTIVASOFT\DADOS\X2.FDB

\*Note que o endereço 127.0.0.1 aponta para o localhost que quer dizer que a base de dados está no computador atual, ou seja, se configurar dessa forma o sistema vai entender que estamos configurando o arquivo 01.ini por exemplo no SERVIDOR.

| / *01 -                                  | Bloco de Notas                                             |                  |     |                | 8118 |    | ×  |
|------------------------------------------|------------------------------------------------------------|------------------|-----|----------------|------|----|----|
| Arquivo                                  | <u>E</u> ditar <u>F</u> ormatar                            | E <u>x</u> ibir  | Aju | da             |      |    |    |
| [GENERA<br>DATABAS<br>NOME=AT<br>DATA_UL | L]<br>E=127.0.0.1:C:\<br>ACADO BRASILIA<br>TIMO_BACKUP=26/ | CONECT<br>08/202 |     | SOFT\DADOS\X.F | ЭB   |    | ^  |
|                                          |                                                            |                  |     |                |      |    | Y  |
|                                          | Ln 4, Col 1                                                | 10               | 0%  | Windows (CRLF) | UTF  | -8 | 14 |

Note que os arquivos relacionados a base de dados (01.fdb, 02.fdb, etc) devem ficar no computador SERVIDOR e para que o sistema funcione nos computadores da rede (Terminais) é necessário que o SERVIDOR esteja ligado, windows aberto e a rede esteja funcionando.

**Para configurar um sistema na rede**, anote qual é o IP do servidor (192.168.1.199 por exemplo) e no arquivo 01.ini, coloque o ip do servidor (192.168.1.199 por exemplo) no lugar do 127.0.0.1

| *01 - Bloco de<br>Acestica Editor                                                                                                    | Notas                                                                                                    | This At                   |                 | 8 <u>—</u> 8 |   | × |
|----------------------------------------------------------------------------------------------------|----------------------------------------------------------------------------------------------------|---------------------------|-----------------|--------------|---|---|
| <u>A</u> rquivo <u>E</u> ditar                                                                                                    | Formatar E                                                                                                    | <u>x</u> ibir A <u>JL</u> | īga             |              |   |   |
| [GENERAL]                                                                                                    |                                                                                                    |                           |                 |              |   | ~ |
| and the second second se | A DESCRIPTION OF A DESCRIPTION OF A DESC |                           |                 |              |   |   |
| DATABASE=192.1                                                                                                    | 68.1.199:C                                                                                                    | :\CONEC                   | TIVASOFT\DADOS  | X.FD         | В |   |
| DATABASE= $192.1$<br>NOME= $\Delta TACADO B$                                                                                                    | 68.1.199 <mark>:</mark> C                                                                                                    | : \CONEC                  | TIVASOFT\DADOS  | X.FD         | В |   |
| DATABASE=192.1<br>NOME=ATACADO B                                                                                                    | 68.1.199:C                                                                                                    | :\CONEC                   | TIVASOFT\DADOS\ | X.FDI        | В |   |
| DATABASE=192.1<br>NOME=ATACADO B<br>DATA_ULTIMO_BA                                                                                                    | 68.1.199:C<br>RASILIA<br>CKUP=26/08                                                                                                    | :\CONEC<br>/2021          | TIVASOFT\DADOS\ | X.FDI        | В |   |
| DATABASE=192.1<br>NOME=ATACADO B<br>DATA_ULTIMO_BA                                                                                                    | . <mark>68.1.199</mark> :C<br>RASILIA<br>CKUP=26/08                                                                                                    | :\CONEC                   | CTIVASOFT\DADOS | X.FDI        | В | 2 |

\*Note que para o Gerenciador do banco de dados (Firebird) que usa a porta 3050 consiga funcionar é necessário abrir a porta 3050 no firewall do windows ou no anti virus.